| CNED | Access<br>2002-2003 | Fiche-outil n° 27 | Auteur : CI. TERRIER |
|------|---------------------|-------------------|----------------------|
|      |                     | Modifier un état  | R-FOA3               |
|      |                     |                   |                      |

## 1. PARAMETRER LES COLONNES ET SECTIONS

- Activer le mode Création de l'état
- Modifier la largeur d'une colonne
- Sélectionner le contrôle et l'étiquette à paramétrer en les cliquant tout en appuyant sur [Ctrl]
- Cliquer-glisser la bordure du contrôle ou de l'étiquette

| 1 · 14 · |  |  |  |  |
|----------|--|--|--|--|
|          |  |  |  |  |
|          |  |  |  |  |
|          |  |  |  |  |
|          |  |  |  |  |
|          |  |  |  |  |
|          |  |  |  |  |
|          |  |  |  |  |
|          |  |  |  |  |
|          |  |  |  |  |
|          |  |  |  |  |
| 3        |  |  |  |  |
| 1 1      |  |  |  |  |
| ]        |  |  |  |  |

• Cliquer-glisser la bordure haute de la section Détail

## 2. METTRE EN FORME L'ETAT

- Activer le mode création
- Cliquer le contrôle ou l'étiquette à paramétrer
  - Mettre en forme le texte et l'arrière plan
- Cliquer l'élément à paramétrer puis paramétrer la mise en forme désirée

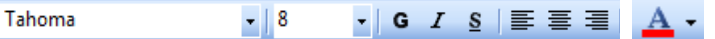

- Mettre en forme le cartouche d'un contrôle
- Cliquer le contrôle ou l'étiquette à paramétrer
- Paramétrer la mise en forme désirée

- Mise en forme conditionnelle
- Cliquer le contrôle à traiter
- Menu : Format Mise en forme conditionnelle

| Format par défaut                                                |                     |                                        |
|------------------------------------------------------------------|---------------------|----------------------------------------|
| Ce format sera utilisé si aucune<br>condition n'est satisfaite : | AaBbCcYyZz          | G I §   🆄 •   <u>A</u> •               |
| Condition 1                                                      |                     |                                        |
| Valeur du champ 💌 entre                                          | •                   | et                                     |
| Aperçu du format à utiliser lorsque la<br>condition est vraie :  | Aucun format défini | G I <u>s</u>   <u>A</u> •   <u>A</u> • |

- Paramétrer la condition
- Paramétrer la mise en forme à appliquer si la condition est remplie
- Cliquer : **OK**
- Insérer une image
- Cliquer l'outil : Image 🞑
- Sélectionner l'unité, le dossier puis l'image source
- Cliquer : OK
- Positionner et paramétrer l'image

## 3. PARAMETRER LES ENTETES ET PIEDS DE PAGE / RAPPORT

- Activer le mode : Création de l'état
- Activer / désactiver
- Menu : Affichage En-tête et pieds de page ou En-tête/pied de rapport
- Ajouter un texte
- Cliquer l'outil de tracer la zone de texte par un cliqué-glissé dans l'en-tête ou le pied de page ou l'en-tête et pied de rapport.
- Saisir le texte

| CNED | Access<br>2002-2003 | Fiche-outil n° 27 | Auteur : CI. TERRIER |
|------|---------------------|-------------------|----------------------|
|      |                     | Modifier un état  | R-FOA3               |
|      |                     |                   | page 42              |

- Insérer la date le n° de page ou un titre
- Menu : Insertion Numéro de page... ou Date et heure...

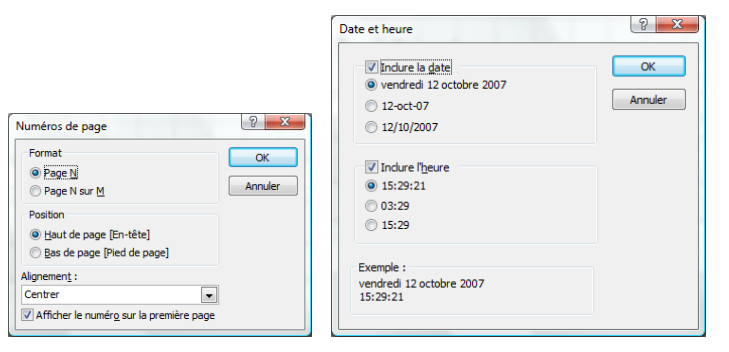

- Paramétrer le lieu et le format d'affichage
- Cliquer : OK
- Positionner la date ou le numéro de page sur l'état par cliqué-glissé

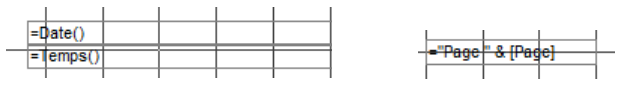

## 4. SAUVEGARDER UN ETAT

- Etat conçu à l'aide d'un assistant
- Cliquer l'outil 🞑
  - Etat conçu sans assistant
- Cliquer l'outil
- Saisir le nom de l'état
- Cliquer : OK ou [Entrée]